## Як додати будь яку камеру **МО** до будь-якого регистратора **Dahua**

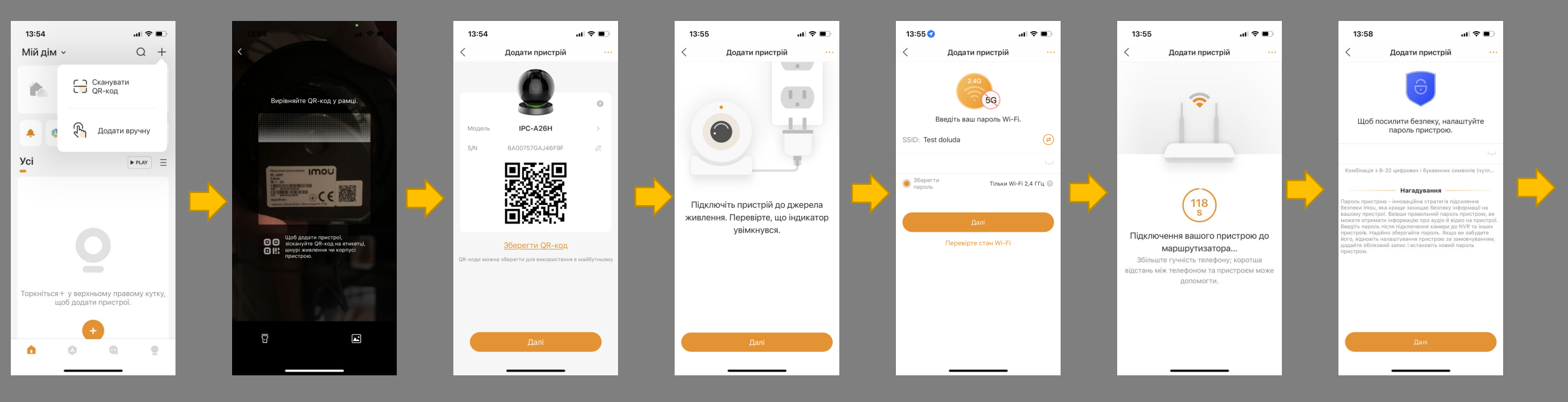

- З точки зору активації камери IMOU через додаток IMOU все стандартно:
- приєднались телефоном до Wi-Fi
- увімкнули камеру, зайшли в додаток
- зісканували QR код, ввели пароль від Wi-Fi
- почекали приєднання камери до мережі, придумали пароль
- завершили активацію, отримали зображення з камери.

## Як додати будь яку камеру **МО** до будь-якого регистратора **Dahua**

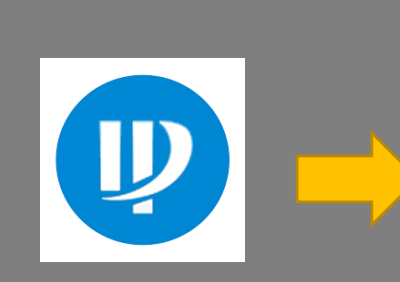

Далі, потрібен буде ПК та програма Configtool, яка дозволить знайти камеру IMOU та побачити ту IP-адресу, яку вона отримала.

| Initialize | Batch Mo    | dify IP | port Export      | Search               |                   |             |              |
|------------|-------------|---------|------------------|----------------------|-------------------|-------------|--------------|
| NO.        | Status      | Туре    | Model            | IP : Port            | MAC               | Version     | Operate      |
| 5          | Initialized | IPC     | IPC-HDBW5442E-ZE | 192.168.30.190:37777 | 08:ed:ed:dd:f7:12 | V2.840.0000 | Edit Details |
| 6          | Initialized | IVSS    | DHI-IVSS7108-1M  | 192.168.30.72:37777  | fc:b6:9d:af:f7:e6 | V3.001.0000 | Edit Details |
| 7          | Initialized | IPC     | DH-IPC-HFW3449   | 192.168.30.70:37777  | 6c:1c:71:8e:f0:11 | V2.840.0000 | Edit Details |
| 8          | Initialized | IPC     | IPC-HDW2439TP    | 192.168.30.45:37777  | bc:32:5f:67:42:5b | V2.820.0000 | Edit Details |
| 9          | Initialized | VTH     | DHI-VTH2621GW-WP | 192.168.30.198:37777 | b4:4c:3b:e4:0e:1c | V4.510.0000 | Edit Details |
| 10         | Initialized | IPC     | IPC-HDBW3241E-Z  | 192.168.30.131:37777 | 9c:14:63:2e:7a:c9 | V2.800.0000 | Edit Details |
| 11         | Initialized | IPC     | DH-IPC-HFW2230   | 192.168.30.130:37777 | a0:bd:1d:8c:df:5e | V2.800.0000 | Edit Details |
| 12         | Initialized | IPC     | IPC-HDBW7442H-Z  | 192.168.30.68:37777  | 08:ed:ed:b6:37:a9 | V3.000.0000 | Edit Details |
| 13         | Initialized | IPC     | IPC-A26H         | 192.168.30.116:37777 | 08:ed:ed:53:08:02 | V2.680.0000 | Edit Details |
| 14         | Initialized | NVR     | DHI-NVR5216-8P-I | 192.168.30.132:37777 | bc:32:5f:f4:06:fd | V4.002.0000 | Edit Details |

|            | L            | Se                             | arch       | Setting  |       |          |       |   |
|------------|--------------|--------------------------------|------------|----------|-------|----------|-------|---|
| Setting    |              |                                |            |          |       |          |       | × |
| Current Se | gment Search | <ul> <li>Other Segm</li> </ul> | ent Search |          |       |          |       |   |
| Start IP   | 192 . 168    | . 30 . 1                       |            | EndIP    | 192 . | 168 . 30 | . 255 |   |
| Username   | admin        |                                |            | Password | ••••• | •        |       |   |
|            |              |                                | O          | ¢        |       |          |       | _ |

В меню «Search Setting» вводимо пароль від камери IMOU, який ми придумали при активації.

И через кнопку «Edit» ми прописуємо ту ж IP-адресу, тільки як статичну – обираємо пункт Static.

Так ми гарантуємо, що камера буде зафіксована на одній і тій же адресі.

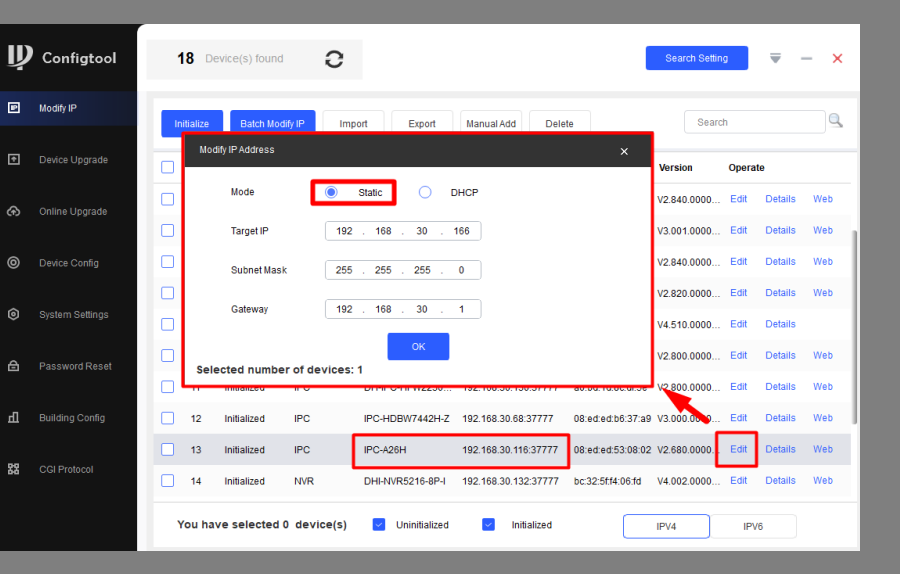

## Як додати будь яку камеру **IMOU** до будь-якого регистратора **Dahua**

| ш                                 | НАСТРОЙКА    | ■ КАМЕРА ×                        |          |            |              |             |       |                                                |            |              | 2023-04-       | 18 15:20:43 Вт 🛛 💄  |            |           |
|-----------------------------------|--------------|-----------------------------------|----------|------------|--------------|-------------|-------|------------------------------------------------|------------|--------------|----------------|---------------------|------------|-----------|
| -                                 | KAMEPA       |                                   |          |            |              |             |       |                                                |            |              |                |                     |            | _ >       |
|                                   | Список камер | Спис                              |          | Обновление |              |             |       |                                                |            |              |                |                     |            |           |
|                                   | Изображение  | ажение<br>Поиск устро<br>в<br>Все |          |            | Автоматическ |             |       |                                                |            |              |                |                     |            | нициализи |
|                                   |              |                                   |          |            |              |             |       | Автоматическое подключение не выполнено Фильтр |            |              |                |                     |            |           |
|                                   | Имя канала   |                                   | N⊵       | Просмотр   | Состояние    | IP-адрес    |       | Порт                                           | Имя устрой | іства        | Производитель  | Тип                 | MAC 4      | ұдрес     |
|                                   | PoE          |                                   |          | LIVE       | 4            |             |       |                                                |            |              |                |                     |            | e4:0e:1c  |
|                                   |              |                                   |          |            | 4            | 192.168.30. | 190   |                                                | IPC-HDBW54 | 42E-ZE       |                | IPC-HDBW5442        | 08:ed:ed   | :dd:f7:12 |
|                                   |              |                                   |          |            | 1            | 192.168.30. |       |                                                |            | 146F9F       |                | IPC-A26H            |            | 53:08:02  |
|                                   |              |                                   |          |            | 1            | 192.168.30  |       |                                                | 8E07745PAJ | 100034       |                | DH-TPC-SD224        |            | :bf:c3:0f |
|                                   |              |                                   |          |            | 1            |             |       |                                                |            |              |                |                     |            | af:f7:e6  |
| Добавить Доб. вручную Изменить IP |              |                                   |          |            |              |             |       |                                                |            |              |                |                     |            |           |
|                                   |              | Добавле                           | нные уст | ва Ді      |              |             |       |                                                |            |              |                |                     |            |           |
|                                   |              |                                   | Кан      | ал F       | ед. У        | далить С    | татус | IP-адрес                                       | Порт       | Имя устройст | № Канала Прои: | зводите. Имя канала | Веб-стран. | Тип       |
|                                   |              |                                   |          |            |              |             |       |                                                |            |              |                |                     |            |           |

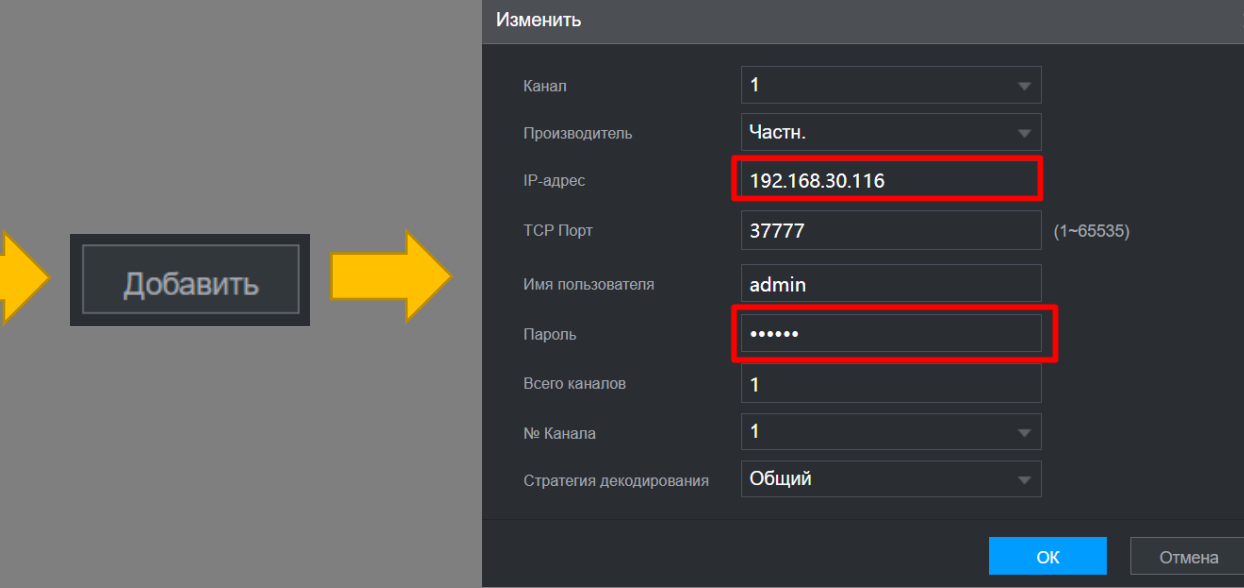

Далі, будь-який реєстратор Dahua зможе побачити камеру, і процес підключення не буде відрізнятись від підключення будь-який інших камер Dahua до NVR-ра.

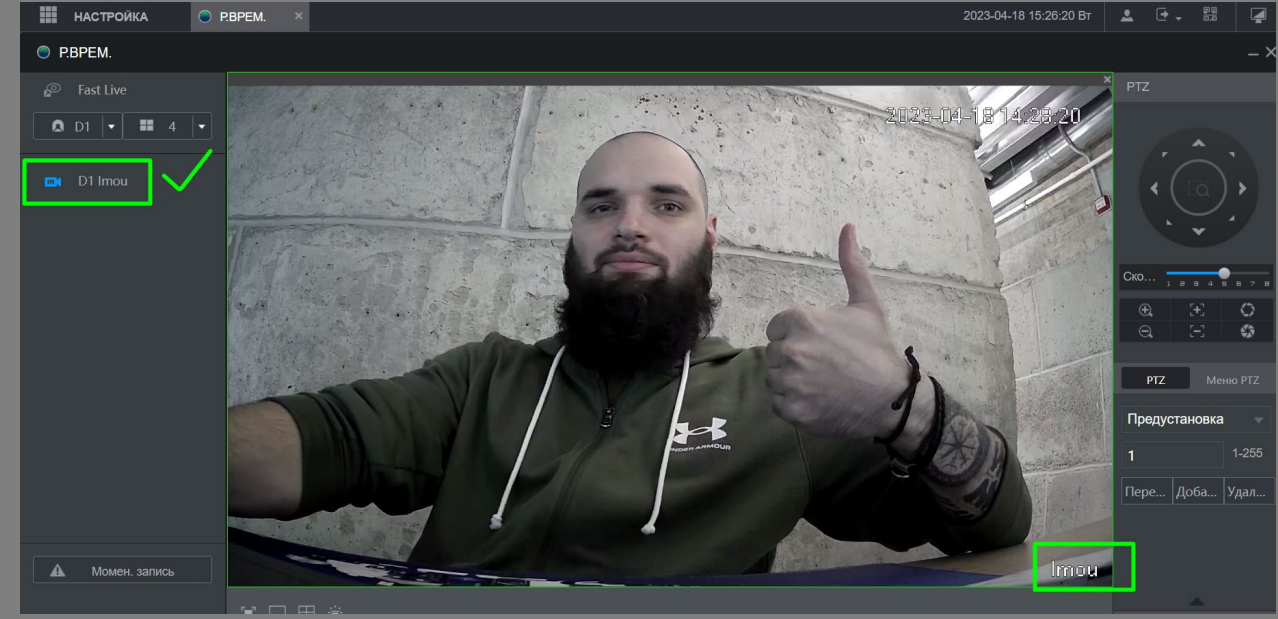

 Канал
 Ред.
 Удалить
 Статус
 IP-адрес

 1
 1
 1
 192.168.30.116
 192.168.30.116

 Готово!
 Готово!
 Готово
 Готово
 Готово
 Готово